# 通過CLI在Sx350或SG350X交換機上配置VLAN介 面IPv4地址

### 目標

交換器可以有多個IP位址,且可以在連線埠、連結彙總群組(LAG)、虛擬區域網路(VLAN)或回送介 面上設定。如果交換器沒有動態主機設定通訊協定(DHCP)伺服器,則需要靜態分配IP位址。交換機 在裝置上配置的直連IP子網之間路由流量,並繼續橋接同一VLAN中的裝置之間的流量。流量由裝置 在第3層模式下路由。

本文說明如何通過命令列介面(CLI)在交換機上配置VLAN介面IPv4地址。

**附註**:若要瞭解如何配置交換機上的VLAN,請按一下此處。有關如何在交換機上配置IPv4管理介 面的說明,請按一下此處。

如果您不熟悉本文檔中的術語,請檢視思科業務:新字詞詞彙表.

## 適用裝置

- Sx350系列
- SG350X系列

### **軟體版本**

• 2.3.0.130

# 配置VLAN介面IPv4地址

重要:當交換機處於存在備用交換機的堆疊模式時,建議將IP地址配置為靜態地址,以防止在堆疊活 動切換期間斷開與網路的連線。這是因為當備用交換器控制堆疊時,使用DHCP時,它可能收到與 堆疊上原始啟用作用中裝置所接收的IP位址不同的IP位址。

#### 配置VLAN介面IPv4地址

步驟1.登入到交換機控制檯。預設使用者名稱和密碼為cisco/cisco。如果您已配置新的使用者名稱 或密碼,請改為輸入憑據。

**附註:**若要瞭解如何通過SSH或Telnet訪問SMB交換機CLI,請按一下此處。

User Name:cisco Password: \*\*\*\*\*\*\*\*\*

附註:這些命令可能會因交換機的確切型號而異。在本示例中,通過Telnet訪問SG350X交換機。

步驟2.在交換機的特權執行模式下,輸入以下命令進入全域性配置模式:

CBS350X#configure

步驟3.要在交換機上啟用IP路由,請輸入以下內容:

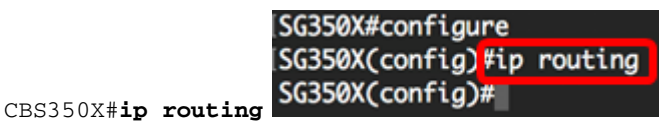

附註:如果要設定交換器上的VLAN對應,必須停用此功能。

步驟4.(可選)若要停用交換器上的IP路由,請輸入以下內容:

CBS350X#no ip routing

步驟5.在全域性配置模式下,通過輸入以下內容進入介面配置上下文:

CBS350X#interface [interface-id]

• interface-id — 指定在其上定義IP地址的介面ID。

[SG350X#configure [SG350X(config)#ip routing [SG350X(config)#interface vlan 20 SG350X(config-it)#

附註:本範例中使用的是vlan 20。

步驟6.輸入介面的IP地址和相應的網路掩碼:

[SG350X#configure [SG350X(config)#ip routing [SG350X(config)#interface vlan 20 [SG350X(config-if]#ip address 192.168.100.66 255.255.255.224 SG350X(config-if)#

**附註:**在本示例中,配置的IP地址為192.168.100.66,子網掩碼為255.255.255.224。

步驟7.輸入exit命令以返回全域性配置上下文:

[SG350X#configure [SG350X(config)#ip routing [SG350X(config)#interface vlan 20 [SG350X(config-if)#ip address 192.168.100.66 255.255.255.224 [SG350X(config-if)#exit

步驟8.(可選)重複步驟5至7以配置更多介面。

[SG350X#configure [SG350X(config)#ip routing [SG350X(config)#interface vlan 20 [SG350X(config-if)#ip address 192.168.100.66 255.255.255.224 [SG350X(config-if)#exit SG350X(config)#interface vlan 30 SG350X(config-if)#ip address 192.168.100.98 255.255.255.224 SG350X(config-if)#exit SG350X(config-if)#exit SG350X(config)#interface vlan 40 SG350X(config-if)#ip address 192.168.100.130 255.255.255.224 SG350X(config-if)#

附註:在本範例中,設定了vlan 30和vlan 40。

步驟9.輸入end命令返回特權執行模式:

[SG350X#configure [SG350X(config)#ip routing [SG350X(config)#interface vlan 20 [SG350X(config-if)#ip address 192.168.100.66 255.255.255.224 [SG350X(config-if)#exit [SG350X(config)#interface vlan 30 [SG350X(config-if)#ip address 192.168.100.98 255.255.255.224 [SG350X(config-if)#exit [SG350X(config)#interface vlan 40 [SG350X(config)#interface vlan 40 [SG350X(config-if)#ip address 192.168.100.130 255.255.255.224 [SG350X(config-if)#exit] [SG350X(config-if)#ip address 192.168.100.130 255.255.225

現在,您應該已經通過CLI成功配置交換機上的VLAN介面IPv4地址。

#### 顯示VLAN IPv4介面

步驟1。要顯示已配置IP介面的可用性狀態,請輸入以下內容:

CBS350X#**show ip interface** 

IPv4介面表包含以下資訊:

- IP地址 定義IP地址的單元或介面。這也可能是回送介面。
- I/F 特定介面的名稱。
- I/F狀態: admin/oper 顯示介面的管理和運行狀態。
- 型別 IP地址型別。可用選項包括:
- DHCP 從動態主機配置協定(DHCP)伺服器接收。
- 靜態 手動輸入。靜態介面是使用者建立的非DHCP介面。
- 預設 預設情況下裝置上的預設地址,在進行任何配置之前。
  - 定向廣播 將定向廣播轉換為介面上的物理廣播的狀態。
  - Prec 介面支援來源優先順序時的狀態。
  - 重新導向 傳送網際網路控制訊息通訊協定(ICMP)重新導向訊息的介面狀態,透過接收封包 的同一介面重新傳送封包。
  - 狀態 IP地址重複檢查的結果。
- 暫定 IP地址重複檢查沒有最終結果。
- 有效 已完成IP地址衝突檢查,但未檢測到IP地址衝突。
- 有效 重複 已完成IP地址重複檢查,並檢測到重複的IP地址。
- 重複 檢測到預設IP地址的重複IP地址。

<sup>—</sup> 延遲 — 如果在啟動時啟用DHCP客戶端,為了給時間發現DHCP地址,IP地址的分配將延遲60秒 。

<sup>—</sup> 未接收 — 僅與DHCP地址相關。當DCHP客戶端啟動發現過程時,它會在獲取實際地址之前分配 一個虛擬IP地址0.0.0.0。此虛擬地址的狀態為Not Received。

| SG350X #show ip interface                        |      |              |          |                          |        |                       |      |          |          |  |
|--------------------------------------------------|------|--------------|----------|--------------------------|--------|-----------------------|------|----------|----------|--|
|                                                  |      |              |          |                          | _      |                       | _    |          | <b>.</b> |  |
|                                                  | IP   | Address      | I/F      | I/F Status<br>admin/oper | Туре   | Directed<br>Broadcast | Prec | Redirect | Status   |  |
|                                                  |      |              |          |                          |        |                       |      |          |          |  |
| 192                                              | .16  | 8.100.19/27  | vlan 1   | UP/UP                    | DHCP   | disable               | No   | enable   | Valid    |  |
| 192                                              | .16  | 8.100.66/27  | vlan 20  | UP/UP                    | Static | disable               | No   | enable   | Valid    |  |
| 192                                              | 16   | 8 100 98/27  | vlan 30  |                          | Static | disable               | No   | enable   | Valid    |  |
| 102                                              | 10   | 0.100.30/21  | vilan 40 |                          | Static | dischla               | No   | enuble   | Valid    |  |
| 192                                              | . 10 | 8.100.130/2/ | VLan 40  | UP/UP                    | Static | alsable               | NO   | enable   | valla    |  |
| SG350X#                                          |      |              |          |                          |        |                       |      |          |          |  |
| 步驟2.(可選)要顯示特定介面的詳細資訊,請輸入以下內容:                    |      |              |          |                          |        |                       |      |          |          |  |
| CBS350X# <b>show ip interface [interface-id]</b> |      |              |          |                          |        |                       |      |          |          |  |

• interface-id — 定義IP地址的介面ID。

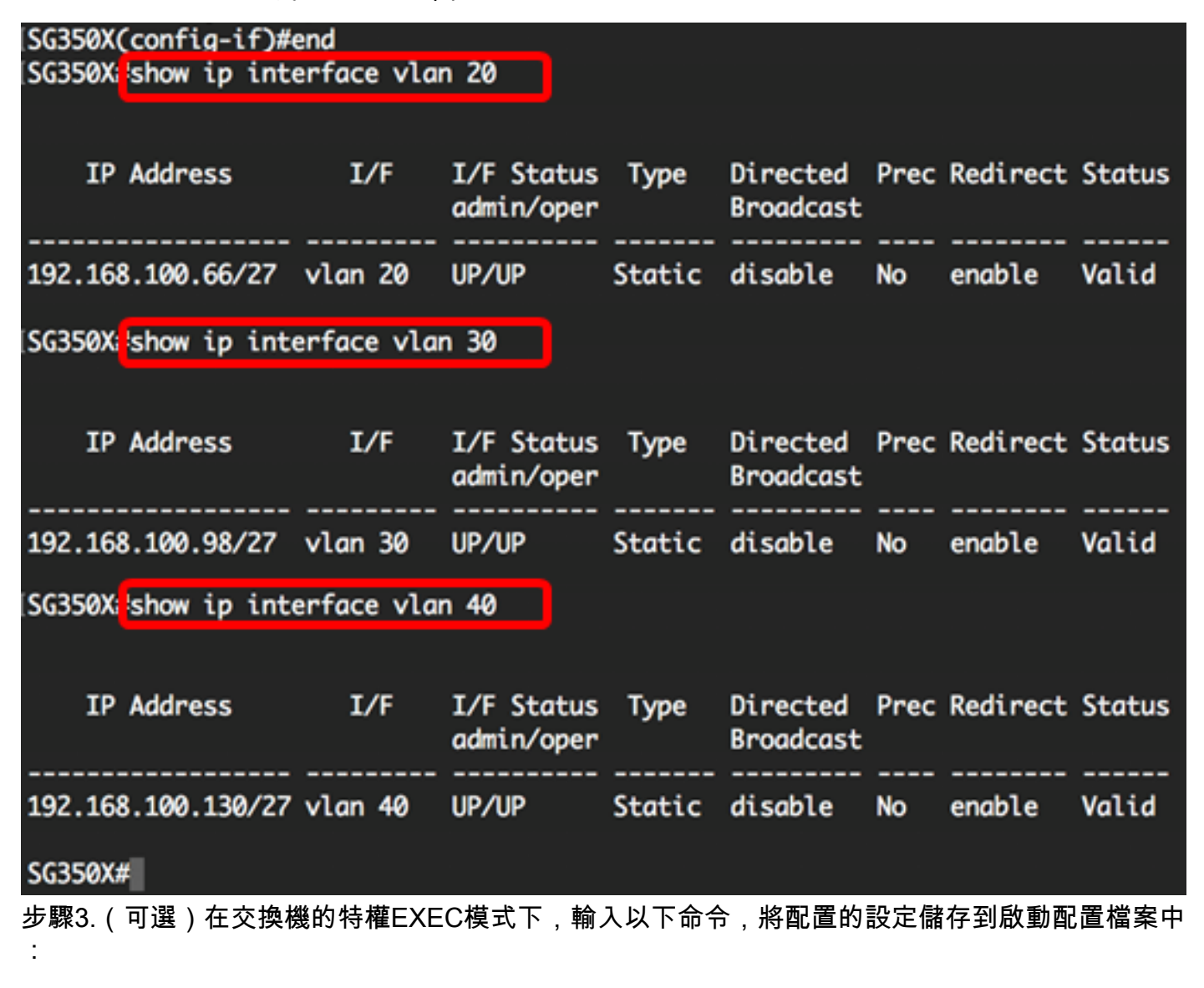

CBS350X#copy running-config startup-config [SG350X; copy running-config startup-config Overwrite file [startup-config].... (Y/N)[N] ?

步驟4.(可選)出現Overwrite file [startup-config]...提示後,在鍵盤上按Y選擇「Yes」,或按N選擇 「No」。 SG350X#copy running-config startup-config Overwrite file [startup-config].... (Y/N)[N] ?Y 11-Aug-2017 05:21:59 %COPY-I-FILECPY: Files Copy - source URL running-config destination URL flash://system/configuration/startup-config 11-Aug-2017 05:22:02 %COPY-N-TRAP: The copy operation was completed successf ully

#### SG350X#

現在,您應該已經通過CLI顯示了交換機上的IP管理介面詳細資訊。

### 訪問VLAN介面IPv4地址

步驟1。若要存取已設定交換器介面的CLI,請輸入您正在使用的使用者端中的IP位址。在本示例中,使用PuTTY。

附註:確保您的電腦連線到與交換機介面相同的VLAN上。在本示例中,輸入了192.168.100.66。

| 🕵 PuTTY Configuration                                                                                                    | ? 🔀                                                                                                    |  |  |  |  |
|----------------------------------------------------------------------------------------------------|----------------------------------------------------------------------------------------------------|--|--|--|--|
| PuTTY Configuration Category:  Category: Category: Category: Catego | Basic options for your PuTTY session Specify the destination you want to connect to Host Name (or IP address) Port 192.168.100.66 23 Connection type:                                                                                                    |  |  |  |  |
| Window Appearance Behaviour Translation Colours Colours Connection Proxy Telnet Rlogin Regin                                                                                                    | <ul> <li>Raw          <ul> <li>Telnet</li> <li>Rlogin</li> <li>SSH</li> <li>Serial</li> </ul> </li> <li>Load, save or delete a stored session         <ul> <li>Saved Sessions</li> </ul> </li> <li>Default Settings             <ul> <li>SSH Sessions</li> <li>Load</li> <li>Save</li> <li>Delete</li> </ul> </li> </ul> |  |  |  |  |
| About Help                                                                                                    | Close window on exit:<br>Always Never Only on clean exit                                                                                                    |  |  |  |  |

交換機的CLI應可訪問。

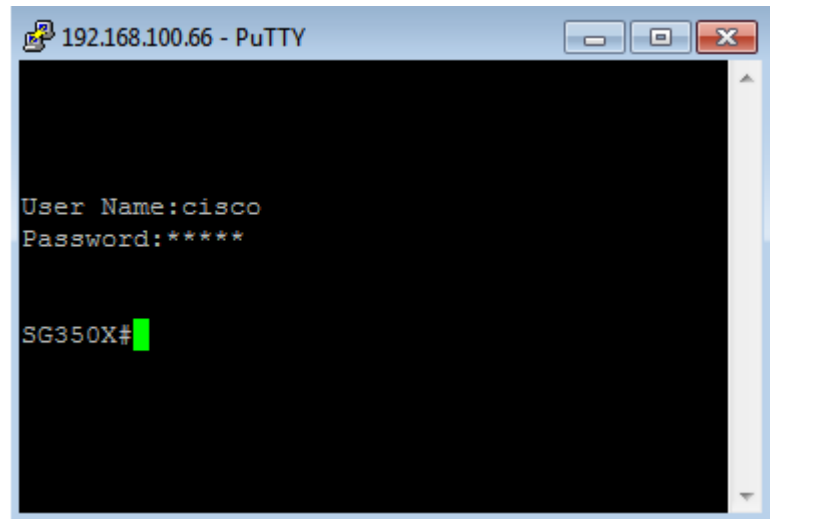

步驟2.(可選)要訪問介面的基於Web的實用程式,請在Web瀏覽器上輸入IP地址。

| <ol> <li>Not secure</li> </ol> | 192.168.100                 | 0.66, cs3d2a9           | bd3/config/log | _off_page.h | tm   |                   |
|--------------------------------|-----------------------------|-------------------------|----------------|-------------|------|-------------------|
| Cisco Small Busine             | ess <mark>data</mark> scree | ndump.bmp (8            | 0 TN INSTALLI  | NG HYPER-V  | ß    | File Exchange - ( |
| alah S                         | Switch                      | <b>6 1</b> <sup>2</sup> | 0.111          |             |      |                   |
| cisco                          |                             | Application:            | Switch Manage  | ment 🔻      |      |                   |
|                                |                             | Username:               |                |             |      |                   |
|                                |                             | Password:               |                |             |      |                   |
|                                |                             | Language:               | English V      |             |      |                   |
|                                |                             |                         | Log In         | Secure Brow | sing | (HTTPS)           |

現在,您應該已經使用VLAN介面IPv4地址成功訪問交換機的CLI或基於Web的實用程式。

附註:若要瞭解如何通過交換機的CLI配置其他IPv4路由以路由到非直連子網,請按一下<u>此處</u>。